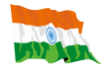

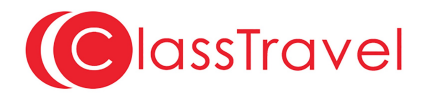

# AIDE AU REMPLISSAGE DU FORMULAIRE DE VISA EN LIGNE DU GOUVERNEMENT INDIEN

Le Gouvernement Indien a mis en place un formulaire de visa en ligne accessible par l'intermédiaire du site Internet : <u>https://indianvisaonline.gov.in/</u>

Si vous ne souhaitez pas remplir vous-même ce formulaire en ligne, vous pouvez prendre l'option « remplissage du formulaire par **ClassTravel** ». Dans le cas où vous avez déjà effectué votre commande et payé par Carte bancaire, nous contacter au 014**3 18 18 17** pour la modifier. Si vous avez opté pour un paiement par chèque, il vous suffit de rajouter le prix de l'option par chèque et de nous le signaler sur le bon de commande.

Veuillez à :

- Rédigez vos réponses en anglais
- Remplacez les caractères accentués par le caractère équivalent sans accent (exemple : Hélène devient HELENE)
- Remplacez les caractères de ponctuation par un espace (exemple : Jean-Pierre devient JEAN PIERRE)
- Saisir vos dates au format JJ/MM/AAAA (exemple : le 15 août 2020 devient 15/08/2020)

Sélectionnez « Online Visa Application »

- Country you are applying visa from: Sélectionner «FRANCE»
- Indian Mission : Sélectionner «FRANCE PARIS »
- Nationality : Sélectionnez la nationalité du requérant, correspondant au passeport, parmi les options du menu
- Date of Birth : Saisissez la date de naissance du requérant
- Email ID : Saisissez votre adresse e-mail
- Re-enter Email ID : Ressaisissez votre adresse e-mail
- Expected Date of Arrival : Saisissez votre date approximative d'arrivée en Inde
- Visa Type : Saisissez «TOURIST VISA» ou «BUSINESS VISA » (Dans les autres cas, nous contacter)

SAISISSEZ LE CODE ALPHANUMERIQUE puis cliquez sur « CONTINUE »

Applicant Details - INFORMATIONS SUR LE REQUERANT

- Surname : Saisissez tous les noms de famille tel que sur le passeport sans les mentions annexes tels que épouse, veuve, dit...
  (exemple : Dupont épouse Du-Château devient : DUPONT DU CHATEAU). Vérifier votre saisie car cette information sera reportée sur votre visa
- Given Name/s : Saisissez tous les prénoms tel que sur le passeport (exemple : Jean-Pierre, Sébastien devient JEAN PIERRE SEBASTIEN). Vérifier votre saisie car cette information sera reportée sur votre visa
- Have you ever changed your name? : Si vous avez fait l'objet d'un changement de nom (exemple : à l'issue d'une décision judiciaire, utilisation d'un nom artiste ou d'un nom d'usage), cochez la case et répondez aux questions qui apparaîtront
  Surname : Si vous avez fait l'objet d'un changement de nom saisiesez votre autre nom de famille
- Surname : Si vous avez fait l'objet d'un changement de nom, saisissez votre autre nom de famille
- Name : Si vous avez fait l'objet d'un changement de nom, saisissez vos autres prénoms
  Sex : Sélectionnez le sexe du requérant parmi les options du menu déroulant (masculin, féminin, transsexuel)
- Town/City of birth : Saisissez la ville de naissance du requérant
- Country of birth : Sélectionnez le pays de naissance du requérant parmi les options du menu déroulant (liste des pays reconnus par le Gouvernement Indien en anglais)
- Citizenship/National Id No. : Si vous détenez une carte d'identité nationale, saisissez son numéro. Si votre pays n'en délivre pas ou si vous n'en détenez par car elle est facultative, saisissez « NA » pour non-applicable.
- Religion : Sélectionnez la religion du requérant parmi les options du menu ou choisissez « Other » et saisissez le nom de votre religion dans le champ à côté. Si vous êtes athée, choisissez «Other» et saisissez «ATHEIST» dans le champ à côté.
- Visible identification marks : Si vous avez un signe physique distinctif permettant de vous identifier, décrivez-le en anglais. Si vous n'en avez pas, saisissez « NA » pour non applicable.
- Educational Qualification : Sélectionnez le niveau d'éducation du requérant parmi les options du menu déroulant (dans l'ordre de la liste en anglais, les correspondances avec le système éducatif français sont approximativement : niveau inférieur au brevet, niveau universitaire de BAC+1 à BAC+4, niveau bac, analphabète, niveau Brevet, non-applicable car le requérant est mineur, niveau supérieur à BAC+5, qualification professionnelle)
- Did you acquire Nationality by birth or by naturalization? : Sélectionnez la manière dont le requérant a obtenu sa nationalité parmi les options du menu déroulant (par naissance, par naturalisation)
- Prev. Nationality : Si cela est le cas sélectionnez la nationalité précédente du requérant parmi les options du menu.

### Passport Details – INFORMATIONS SUR LE PASSEPORT

- Passport No. : Saisissez le numéro de passeport du requérant. Vérifier votre saisie car cette information sera reportée sur votre visa. Les numéros des passeports français sont composé de 2 chiffres, 2 lettres, 5 chiffres
  Place of Issue : Saisissez le lieu de délivrance du passeport
- Date of Issue : Saisissez la date de délivrance du passeport
- Date of ISSUE . Satsissez ta uate ue uenvrance ou passepo

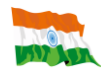

- Date of Expiry : Saisissez la date d'expiration du passeport
- Any other valid Passport/Identity Certificate(IC)/Dual Nationality held : Si le requérant détient un second document de voyage (passeport, titre de voyage, certificat d'identité délivré par le Gouvernement Indien) sélectionnez l'option «YES» et répondez aux questions suivantes (en cas de double nationalité, vous devez fournir le second passeport un formulaire de référence pour les étrangers, payer le supplément « étrangers » et le délai ne sera pas garanti). Sinon, sélectionnez «NO» pour masquer les questions suivantes et pensez à apposer votre signature à coté de votre réponse..
- Country of Issue : Sélectionnez le pays de délivrance de ce second document de voyage parmi les options du menu déroulant (liste des pays reconnus par le Gouvernement Indien en anglais)
- Passport/IC No. : Saisissez le numéro de ce second document de voyage
- Date of Issue : Saisissez la date de délivrance de ce second document de voyage
- Place of Issue : Saisissez le lieu de délivrance de ce second document de voyage
- Nationality described therein : Sélectionnez la nationalité conférée par ce second document de voyage parmi les options du menu

Applicant's Address Details – COORDONNEES DU REQUERANT

- Present Address : Saisissez le n° et la rue actuel du requérant
- Village/Town/City : Saisissez la ville actuel du requérant
- State/Province/District : Saisissez le département actuel du requérant
- Postal/Zip Code : Saisissez le code postal actuel du requérant
- Country : Sélectionnez le pays actuel parmi les options du menu déroulant (liste des pays reconnus par le gouvernement Indien en anglais)
- Phone No. : Saisissez le numéro de téléphone fixe du requérant. Le numéro doit être saisi avec le code pays (exemple : 01 12 13 14 15 devient 33112131415). Il est obligatoire de fournir au moins un numéro de téléphone (fixe ou portable).
- Mobile No. : Saisissez le numéro de téléphone portable du requérant. Le numéro doit être saisi avec le code pays (exemple : 06 12 13 14 15 devient 33612131415). Il est obligatoire de fournir au moins un numéro de téléphone (fixe ou portable).
- Email Address : Saisissez l'adresse email du requérant. Vérifier l'orthographe de votre saisie.
- Click Here for Same Address : Si votre adresse actuelle est identique à votre adresse permanente, cochez la case. Dans le cas contraire saisissez l'adresse postale permanente du requérant (rue, code postal, ville, pays).

### Family Details – INFORMATIONS SUR LA FAMILLE DU REQUERANT

#### Father's Details - Informations sur le père du requérant

- Name : Saisissez le nom complet (Nom + Prénoms) du père du requérant
- Nationality : Sélectionnez la nationalité actuelle du père du requérant parmi les options du menu.
- Previous Nationality : Si le père du requérant a obtenu sa nationalité actuelle par naturalisation, sélectionnez la nationalité précédente du père du requérant parmi les options du menu. Sinon, ne répondez pas à la question.
- Place of Birth : Saisissez le lieu de naissance du père du requérant
- Country of Birth : Sélectionnez le pays de naissance du père du requérant parmi les options du menu

### Mother's Details - Informations sur la mère du requérant

- Name : Saisissez le nom complet (Nom + Prénoms) de la mère du requérant
- Nationality : Sélectionnez la nationalité actuelle de la mère du requérant parmi les options du menu.
- Previous Nationality : Si la mère du requérant a obtenu sa nationalité actuelle par naturalisation, sélectionnez la nationalité précédente de la mère du requérant parmi les options du menu. Sinon, ne répondez pas à la question.
- Place of Birth : Saisissez le lieu de naissance de la mère du requérant
- Country of Birth : Sélectionnez le pays de naissance de la mère du requérant parmi les options du menu.
- Applicant's Marital Status : Sélectionnez le statut marital du requérant parmi les options du menu déroulant (marié, non marié). Si le requérant est marié, il faudra répondre aux questions suivantes

# Spouse's Details - Informations sur le conjoint du requérant

- Name : Saisissez le nom complet (Nom + Prénoms) du conjoint du requérant (nom + prénom)
- Nationality : Sélectionnez la nationalité actuelle du conjoint du requérant parmi les options du menu.
- Previous Nationality : Si le conjoint du requérant a obtenu sa nationalité actuelle par naturalisation, sélectionnez la Place of Birth : nationalité précédente du conjoint du requérant parmi les options du menu. Sinon, ne répondez pas à la question.
- Country of Birth : Saisissez le lieu de naissance du conjoint du requérant
- Sélectionnez le pays de naissance du conjoint du requérant parmi les options du menu.
- Were your Grandfather/ Grandmother (paternal/maternal) Pakistan Nationals or Belong to Pakistan held area : Si les grands-parents maternels ou paternels du requérant détenaient la nationalité pakistanaise ou appartenaient à une région occupée par le Pakistan, sélectionnez l'option « YES » et répondez à la question suivante. Sinon, sélectionnez « NO » et ignorez la question suivante.
  If Yes, give details : Si les grands-parents maternels ou paternels du requérants détenaient la nationalité pakistanaise ou
- appartenaient à une région occupée par le Pakistan, expliquez le contexte en anglais.

### Profession / Occupation Details of Applicant – INFORMATIONS SUR LA PROFESSION DU REQUERANT

- Present Occupation : Sélectionnez la profession précise actuelle du requérant parmi les options du menu déroulant. (voir traduction ci-dessous)

Si le requérant ne travaille pas au moment du dépôt de la demande, il lui faudra l'indiquer et remplir la rubrique « profession précédente ».

Si la profession sélectionnée n'est pas précise (par ex worker, government service, freelance, other, etc., rajoutez votre profession précise dans la case « Designation ».

Attention – toute profession liée aux médias (Writer, Photograph, Journalist, Publisher,...) doit faire l'objet d'une demande spécifique «Journalist visa» dont les délais sont longs et non garantis

### Professions en anglais et Traduction en français :

Air Force : Businessman : Armée de l'air Homme d'affaires

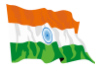

| Cameraman :                    | Cameraman                          | Official :        | Homme politique           |
|--------------------------------|------------------------------------|-------------------|---------------------------|
| Charity / social worker :      | Humanitaire ou travailleur social  | Others :          | Autres                    |
| Chartered accountant :         | Expert-comptable                   | Police :          | Police                    |
| College / university teacher : | Professeur                         | Press :           | Presse écrite             |
| Diplomat :                     | Diplomate                          | Private service : | Service à la personne     |
| Doctor :                       | Docteur                            | Publisher :       | Editeur                   |
| Engineer :                     | Ingénieur                          | Reporter :        | Reporteur de presse       |
| Film Producer :                | Producteur de film                 | Researcher :      | Chercheur                 |
| Government service :           | Fonctionnaire                      | Retired :         | Retraité                  |
| Housewife :                    | Femme au foyer                     | Student :         | Etudiant                  |
| Journalist :                   | Journaliste                        | Trader :          | Trader dans la finance    |
| Labour :                       | Ouvrier                            | TV producer :     | Producteur télévision     |
| Lawyer :                       | Avocat                             | Un-employed :     | Sans emploi               |
| Media :                        | Employé dans le secteur des médias | UN official :     | Employé des Nations-Unies |
| Military :                     | Militaire                          | Worker :          | Employé                   |
| Missionary :                   | Missionnaire religieux             | Writer :          | Ecrivain                  |
|                                |                                    |                   |                           |

- Employer Name/business : Saisissez le nom de l'entreprise (employeur) actuel, ou précédent le cas échéant, du requérant.
- Designation : Saisissez votre profession exacte (si la profession n'est pas assez précise, la demande sera refusée)
- Address : Saisissez l'adresse postale de l'entreprise du requérant
- Phone : Saisissez les coordonnées téléphoniques de l'entreprise du requérant. Le numéro doit être saisi avec le code pays (exemple : 01 12 13 14 15 devient 0033112131415).
- Past Occupation, if any : Sélectionnez la profession précédente du requérant parmi les options du menu déroulant. (voir traduction cidessus)

A remplir impérativement si vous avez indiqué « sans » ou « retraité » précédemment. Dans le cas où la profession sélectionnée n'est pas assez précise, rajoutez celle-ci de façon manuscrite après avoir imprimé le formulaire en contre signant le rajout.

Are/were you in a Military/Semi-Military/Police/Security. Organization? Yes : Si le requérant travaille ou a travaillé pour l'armée, un organisme paramilitaire, les forces de police et de gendarmerie ou un organisme de sécurité, sélectionnez l'option « YES » et répondez aux questions suivantes. Sinon, sélectionnez « NO » pour masquer les questions suivantes. Organisation : Si vous avez répondu favorablement à la question, saisissez le nom de l'organisation du requérant Designation : Si vous avez répondu favorablement à la question, saisissez la désignation officielle du requérant Rank : Si vous avez répondu favorablement à la question, saisissez le rang (militaire) du requérant Place of Posting : Si vous avez répondu favorablement à la guestion, saisissez le lieu d'affectation du requérant

## Sought - INFORMATIONS SUR LE

Type of visa : Sélectionnez la catégorie de visa souhaitée par le requérant parmi les options du menu déroulant

- (Pour Tourisme sélectionnez «Tourist Visa» et pour Affaires sélectionnez «Business Visa», pour tout autre cas de figure, nous contacter) Places to be visited : Saisissez les principales villes que vous allez visiter. Si vous vous rendez dans la région du Sikkim, merci de le renseigner, en plus de la rubrique dédiée, à gauche de l'encadré photo d'identité de la page 1.
  - Duration of Visa (in Months) : Saisissez la durée de visa souhaitée par le requérant en nombre de mois

(Pour Tourisme sélectionnez 6 mois et pour Affaires sélectionnez 12 mois, pour tout autre cas de figure, nous contacter)

- L'Ambassade se réserve le droit d'accepter, de modifier ou de refuser votre demande et les frais de demande ne sont pas remboursables. No. of Entries : Sélectionnez le nombre d'entrées souhaitées (sélectionnez «Multiple»)
- Purpose of Visit : Sélectionnez le motif du séjour du requérant parmi les options du menu déroulant.
- (Pour Tourisme sélectionnez «Tourism» et pour Affaires sélectionnez «Business», pour tout autre cas de figure, nous contacter)
  - Expected Date journey : Saisissez la date de départ souhaitée par le requérant. Veuillez noter que cette date est fournie à titre indicatif et n'a aucune influence sur les dates de validité de votre visa. Il vous appartient, à réception de votre visa, d'adapter votre projet de voyage au visa qui vous a été attribué par les autorités indiennes.
  - Port of Arrival in India : Saisissez le port (naval ou aérien) par lequel le requérant souhaite entrer sur le territoire indien.
  - Expected Port of Exit from India : Saisissez le port (naval ou aérien) par lequel le requérant souhaite sortir du territoire indien.

#### Previous Visa/Currently valid Visa Details- INFORMATIONS SUR LES PRECEDENTES VISITES EN INDE

- Have you ever visited India before? : Si le requérant a déjà effectué un voyage en Inde dans le passé, sélectionnez l'option « YES » et répondez aux questions suivantes. Sinon, sélectionnez « NO » pour masquer les questions suivantes.
- Address : Saisissez l'adresse postale du principal lieu où le requérant a séjourné lors de son précédent voyage dans les 3 lignes prévues à cet effet. Assurez-vous que l'adresse complète est bien saisie (rue, code postal, ville).
- Cities in India Visited : Saisissez l'ensemble des villes de l'Inde visitées par le requérant lors de ses précédents séjours. A la différence des autres questions, ce champ accepte les virgules. Veuillez séparer chaque ville visitée par une virgule.
- Last Indian Visa No/Currently valid Indian Visa No. : Saisissez le numéro du dernier visa pour l'Inde obtenu par le requérant. Si celui-ci n'est plus en votre possessions merci d'indique le mois et l'année d'obtention de ce dernier.
- Type of Visa : Sélectionnez la catégorie de visa du dernier visa pour l'Inde obtenu par le requérant parmi les options du menu déroulant
- Place of Issue : Saisissez le lieu de délivrance du dernier visa pour l'Inde obtenu par le requérant.
- Date of Issue : Saisissez la date de délivrance du dernier visa pour l'Inde obtenu par le requérant.
- Has permission to visit or to extend stay in India previously been refused? : Si le requérant s'est vu refuser un visa pour l'Inde par une Ambassade de l'Inde ou refuser une prolongation de visa en Inde, saisissez les détails de ce refus en anglais (date, lieu, référence de la demande, raisons si elles sont connues...). Sinon, ne répondez pas à la question.

Countries Visited in Last 10 years : Saisissez l'ensemble des pays visités par le requérant au cours des 10 dernières années. A la différence des autres questions, ce champ accepte les virgules. Veuillez séparer chaque pays visité par une virgule. Toute omission peut résulter en un refus du visa

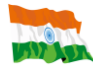

Have you visited SAARC countries (except your own country) during last 3 years?: Avez-vous visité dans les 3 dernières années un pays (différent du votre) de la South Asian Association for Regional Co-Operation ? (voir menu déroulant) Si oui, complétez la liste

#### **Reference – CONTACTS ET RECOMMANDATIONS**

- Reference Name in India : Saisissez le nom complet d'un contact en Inde du requérant. Si le requérant n'a aucun contact en Inde, vous pouvez inscrire le nom de l'hôtel dans lequel le requérant prévoit de séjourner.
- Address : Saisissez l'adresse postale du contact en Inde du requérant dans les 2 lignes prévues à cet effet. Assurez-vous que l'adresse complète est bien saisie (rue, code postal, ville). Si le requérant n'a aucun contact en Inde, vous pouvez inscrire l'adresse de l'hôtel dans lequel le requérant prévoit de séjourner.
- Phone : Saisissez les coordonnées téléphoniques du contact en Inde du requérant. Le numéro doit être saisi avec le code pays ainsi que le code ville (exemple : +91 (022) 1234 5678 devient 912213245678). Si le requérant n'a aucun contact en Inde, vous pouvez inscrire les coordonnées téléphonique de l'hôtel dans lequel le requérant prévoit de séjourner.
- Reference Name in France : Saisissez le nom complet d'un contact en France du requérant (autre que le requérant lui-même).
- Address : Saisissez l'adresse postale du contact en France du requérant dans les 2 lignes prévues à cet effet. Assurez-vous que l'adresse complète est bien saisie (rue, code postal, ville).
- Phone : Saisissez les coordonnées téléphoniques du contact en France du requérant. Le numéro doit être saisi avec le code pays (exemple : 06 12 13 14 15 devient 33612131415).

# **VERIFICATION DE VOS INFORMATIONS**

Vérifiez l'ensemble des données que vous avez saisies. Vérifier en particulier votre état-civil (nom, prénom, numéro de passeport) et appuyer sur le bouton « VERIFIED AND CONTINUE » pour les valider et passer à l'étape suivante. Si vous constatez une erreur de saisie, il vous faudra appuyer sur le bouton « MODIFY/EDIT » pour modifier vos informations

# VALIDATION DE VOTRE FORMULAIRE

Pour valider votre formulaire et confirmer les informations que vous avez saisies, appuyer sur le bouton « OK »

# **IMPRESSION DU FORMULAIRE**

Vérifiez l'orthographe du nom du requérant. Si vous constatez une erreur de saisie, il vous faudra recommencer votre formulaire en ligne car votre visa ne sera pas valable.

Notez votre **numéro de dossier**. Ce numéro sera nécessaire pour accéder à nouveau à votre dossier (cela pourrait être nécessaire si vous aviez besoin de réimprimer votre formulaire ultérieurement).

En appuyant sur le bouton « Print Form », votre formulaire en ligne va être automatiquement transformé en un fichier au format PDF. Le logiciel Adobe Acrobat Reader (dernière version)sera nécessaire. Une fois ouvert, vous pourrez choisir de l'**imprimer immédiatement** ou de l'enregistrer sur votre ordinateur pour l'imprimer ultérieurement.

Prenez note de votre numéro de dossier ci-dessus puis appuyer sur le bouton « Print Form » pour l'impression.

# **PREPARATION DE VOTRE FORMULAIRE**

**Coller 2 photographies** conformes aux normes du gouvernement indien (Format Identité 5cm X 5cm impérativement) : la première photographie doit être collée dans le cadre en haut de la première page, la seconde photographie doit être collée en bas à droite de la seconde page de votre formulaire.

Signer les deux pages de votre formulaire. Votre première signature doit être effectuée dans le cadre en haut de la première page, sous la photographie. La seconde signature doit être apposée en bas à droite de la seconde page de votre formulaire.

**Compléter la rubrique H** de façon manuscrite en indiquant une adresse durant votre séjour (en Tourisme recopiez la rubrique I, en Affaires indiquer un hôtel, son adresse et son tel) et Contresignez le rajout manuscrit

# ANNEXE A1 – DETAILS POUR UN VISA D'AFFAIRE

Les questions suivantes apparaissent sur le formulaire si vous avez sélectionné « Business Visa » dans la liste des catégories de visas

1 Saisissez le nom de l'entreprise indienne que le requérant va visiter en Inde

2 Saisissez le l'adresse postale complète de l'entreprise indienne que le requérant va visiter en Inde

- 3 Saisissez les coordonnées téléphoniques de l'entreprise indienne que le requérant va visiter en Inde
- 4 Saisissez l'adresse email de l'entreprise indienne que le requérant va visiter en Inde